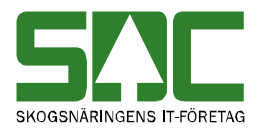

# Handbok för begäran av händelsestyrda mätbesked v 1.2

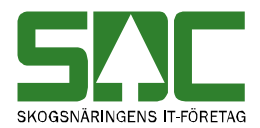

Om du har frågor och inte hittar det du söker i handböckerna kan du skicka e-post eller ringa till SDCs kundtjänst. Mer information om vår kundtjänst hittar du på Violweb eller SDCse.

E-post: <u>kundtjanst@sdc.se</u>

Telefon: 060-16 87 00

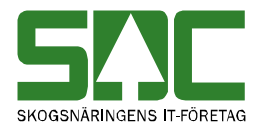

### Revisionshistoria

| Version | Datum      | Ändring                             | Signatur |
|---------|------------|-------------------------------------|----------|
| 1.0     | 2006-04-21 | Dokumentet skapat.                  | URDA     |
| 1.1     | 2008-04-17 | Uppdaterat kundtjänsts telefontider | MAFR     |
| 1.2     | 2011-01-31 | Uppdaterat bilder i kapitel 1       | MAFR     |

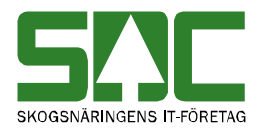

## Innehållsförteckning

| 1. Starta begäran av mätbesked | 5  |
|--------------------------------|----|
| 2. Fyll i begäran              | 5  |
| 3. Kvitto från begäran         |    |
| 4. Felmeddelande               | 9  |
| 5. Att tänka på                | 10 |

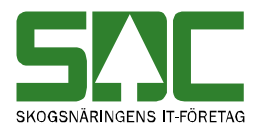

#### 1. Starta begäran av mätbesked

För att starta begäran av mätbesked går du in på SDCs Violweb. Klicka på rubriken mätbesked (nr 1).

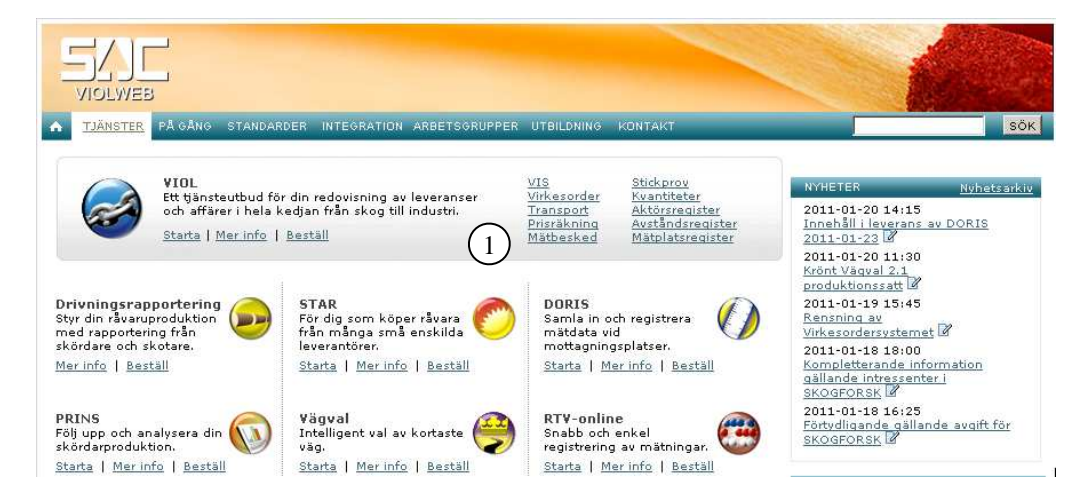

Välj sedan begäran mätbesked (nr 1) och tryck sedan på länken begär utskrift av händelsestyrda mätbesked (nr 2).

| VIOLWEB              |                                                                                                    | - Constant            |
|----------------------|----------------------------------------------------------------------------------------------------|-----------------------|
| 1 TJÄNSTER PÅ GÅNG   | STANDARDER INTEGRATION ARBETSGRUPPER UTBILDNING KONTAKT                                                                 | SÖK                   |
|                      | VIOL / <u>Mätbesked</u> / Begäran mätbesked                                                                             | NYHETER Nyhetsarkiv > |
| S (1)                | Begäran mätbesked                                                                                                    | Mätbesked             |
| Begäran mätbesked    | –<br>Du kan välja att få ditt händelsestyrda mätbesked skickat till en eller flera e-                                   | KUNDTJÄNST            |
| Mätbeskedsmoduler    | postadresser. De begärda mätbeskeden sänds till dig som beställare som unika<br>pdf-filer bifogade i e-postmeddelandet. |                       |
| Frågor och svar      | Detta bar flera fördelar:                                                                                               | Autor Marine Alar e   |
| Utbildning           |                                                                                                    |                       |
| Handbok              | <ul> <li>Lägre pris per transaktion i jämförelse med mätbesked via brev (se<br/>prislista).</li> </ul>                  |                       |
| <u>&lt; Tillbaka</u> | Ingen pappershantering.                                                                                                 |                       |
|                      | <ul> <li>Underlättar din administration, t ex vid avräkning mot skogsägare.</li> </ul>                                  | Läs mer om kundtjänst |
|                      | <u>Begär utskrift av händelsestvrda mätbesked.</u> (2)                                                                  | Självbetjäning        |

## 2. Fyll i begäran

När du klickat på länken öppnas följande fönster:

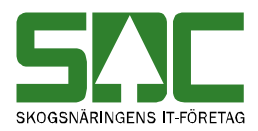

| MB Händelsestyrning - Begäran om u  | tskrift - Microsoft Internet E              | kplore  | <li><li><li><li><li><li><li><li><li><li></li></li></li></li></li></li></li></li></li></li>     |
|-------------------------------------|---------------------------------------------|---------|------------------------------------------------------------------------------------------------|
| rkiv Redigera Visa Favoriter Verk   | yg Hjälp                                    |         |                                                                                                |
| ) Bakåt 👻 🕤 👻 👔 🟠 🔎 Sök             | 📩 Favoriter 🛛 🙆 🕹                           | 🗑 • 🗔 🎿 |                                                                                                |
| MB Händelsestvrning - B             | egäran om utskrift                          | -       |                                                                                                |
|                                     | - <b>y</b>                                  |         |                                                                                                |
| Obligatoriska uppgifter, välj ett a | v följande tre alternativ                   | ( (     |                                                                                                |
| Kontraktsnummer (1-15 pos)          |                                             |         | Obligatoriska uppgifter for att<br>begära händelsestyrda                                       |
| Virkesordernummer (8 pos)           |                                             |         | Endast en av dessa tre grupper<br>kan fyllas i                                                 |
| HKOD Säljare (5 pos)                |                                             |         |                                                                                                |
| INTNR Säljare (5 pos)               |                                             |         | Alt 1: Kontraktsnummer.<br>Alt 2: Virkesordernummer.                                           |
| INTNR2/LEVNR Säljare (6/10 pos)     |                                             |         | Alt 3: HKODS, INTNRS och<br>INTNR2S                                                            |
| Ej obligatoriska uppgifter          |                                             |         |                                                                                                |
| Ursprung (1 pos)                    |                                             | 1       | Valfria uppgifter. T.ex. kan du                                                                |
| Uppdrag (1 pos)                     |                                             |         | fylla i ursprung och uppdrag för                                                               |
| Följdrutinkod VO/Levkod (2-5 pos)   |                                             |         | mätbesked du vill ha utskrivna.                                                                |
| Distribution                        |                                             | 1       |                                                                                                |
| Besked endast till SDC-Arkiv        |                                             | 1       | Ser till ett begörde mötbesked                                                                 |
| (ignoreras om e-post adress anges)  |                                             |         | endast skickas till SDC-arkiv.                                                                 |
| dentifiering                        |                                             |         |                                                                                                |
| Signatur (5 pos)                    |                                             |         | Signatur på den som gör<br>begäran.                                                            |
| .okal utskrift                      |                                             | 7       |                                                                                                |
| E-post adresser                     | Skickar mätbesked i form                    |         | Samtliga mätbesked som begär<br>träffar skickas som en PDF-fil til<br>angivna e-post adresser. |
|                                     | angivna e-post adresser.                    |         | Mätbesked går som vanligt alltig                                                               |
|                                     | OBS! Endast ev.<br>awikande adressat enligt |         | till SDC-arkiv, men ingen utom<br>eventuell avvikande adressat få                              |
|                                     | MB-beställning kommer                       |         | en vanlig pappers kopia.<br>Den <b>enda</b> kontroll som görs på                               |
|                                     | att få en papperskopia.                     |         | dessa fält är att e-post adresser<br>innehåller ett @.                                         |
|                                     |                                             |         |                                                                                                |
|                                     |                                             |         | När du är klar med begäran klic                                                                |
| 1                                   |                                             | ÷       | på <i>Begär utskrift</i> . Inloggnings                                                         |
| Begär utskrift                      |                                             |         | inloggning skickas begäran ivä                                                                 |
|                                     |                                             |         | och om allt gick bra returneras                                                                |

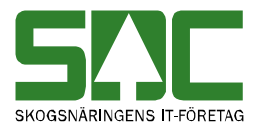

| Kontraktsnummer              | Mellan 1 – 15 tecken långt.        |
|------------------------------|------------------------------------|
| Virkesordernummer            | Måste vara åtta tecken långt.      |
| HKODS                        | Måste vara fem tecken långt.       |
| INTNRS                       | Måste vara fem tecken långt.       |
| INTNR2S                      | Mellan 1 – 10 tecken långt.        |
| Ursprung                     | Ett tecken långt.                  |
| Uppdrag                      | Ett tecken långt.                  |
| Följdrutinkod VO             | Mellan 2-5 tecken långt. Under tio |
|                              | skrivs 01.                         |
| Besked endast till SDC-Arkiv | Markeras om man ej vill ha         |
|                              | mätbesked på papper utskickat.     |
| Signatur                     | Mellan 1-5 tecken långt.           |
| E-post adress                | Max 60 tecken långt.               |

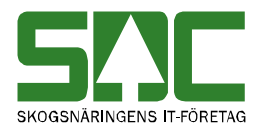

## 3. Kvitto från begäran

Om begäran gick bra returneras ett kvitto, se exempel nedan:

| Kvitto på begärda mätbeskedsut                                                                                                   | skrifter                                                                                           |
|----------------------------------------------------------------------------------------------------|----------------------------------------------------------------------------------------------------|
| Status                                                                                                    | Här ser du det antal besked som kommer att skrivas ut. Om e-post adress angetts skrivs beskeden ut |
| Inga mätbesked klarmarkerade 🗸                                                                                                   | omedelbart. Annars skrivs mätbeskeden ut och<br>skickas till SDC-arkiv kommande natt.              |
| Begäran utfördes med följande kriterier:                                                                                         | mätbesked att skriva ut enligt de begrepp du angett.                                               |
| Kontraktsnummer: 1111111111111111<br>Virkesordernummer:                                                                          |                                                                                                    |
| HKOD Säljare:<br>INTNR Säljare:<br>INTNR2/Levnr Säljare:                                                                         | Här ser du hur den<br>begäran som skickades<br>in såg ut.                                          |
| Uppdrag:<br>Följdrutinkod VO/Levkod:<br>Endast till arkiv:<br>Signatur: ud                                                       |                                                                                                    |
| Datum när begäran utfördes:                                                                                                    |                                                                                                    |
| Wed 29 Mar 2006, 14:49:25                                                                                                    | Ärendets loggnummer                                                                                |
| Ärendet har loggnummer: 725                                                                                                    | hos SDC. Vid fel hänvisa<br>till detta loggnummer.                                                 |
| Till begäran Skri∨ ut                                                                                                    | S!!C                                                                                               |
| le Klar                                                                                                    | Lokalt intranät                                                                                    |
| Klicka här för att skicka in<br>en ny begäran. Om du vill<br>bevara de begrepp du<br>angett så använd<br>webläsarens bakåtknapp. |                                                                                                    |

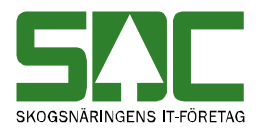

#### 4. Felmeddelande

Vid fel visas ett felmeddelande. Antingen visas ett felmeddelande med avvisningsorsaker.

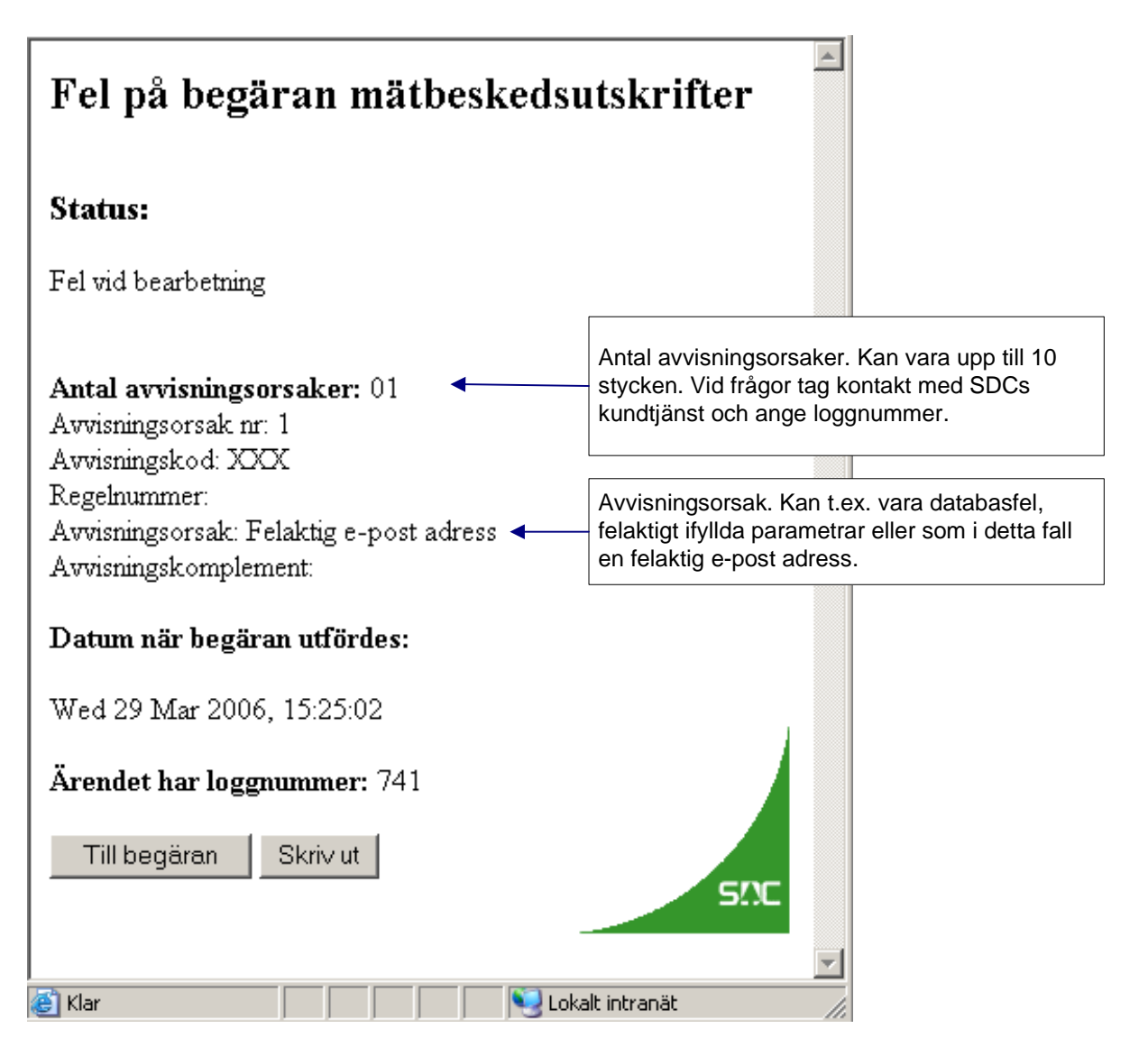

Eller så visas ett rent felmeddelande. Det kan ske t.ex. vid en timeout, dvs. det har tagit för lång tid vid bearbetning och kontakten med SDC har brutits.

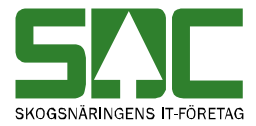

| Felmeddelande                                                             |
|---------------------------------------------------------------------------|
| Det är tyvärr problem med MQ på SDC,<br>försök logga in igen om en stund. |
| Tillbaka                                                                  |

Vid fel tag kontakt med SDCs kundtjänt och ange felorsak.

#### 5. Att tänka på

- Om ditt kvitto från begäran har status "*Inga mätbesked klarmarkerade*" så kontrollera följande:
  - 1. Har du rättighet att begära ut dessa mätbesked?
  - 2. Har du fyllt i rätt uppgifter i din begäran?
  - 3. Finns mätbeskeden redan i SDC-arkiv?
  - 4. Kontrollera om mätbeskeden finns i SDC-arkiv följande dag.
  - 5. Om samma begäran görs två gånger så kommer status på kvittot vara "*Inga mätbesked klarmarkerade*" andra gången.
- Om du fyllt i en e-post adress (Lokal Utskrift) men inte mottagit någon e-post så kontrollera följande:
  - 1. Har e-post meddelandet från SDC fastnat i er e-post server, t.ex. p.g.a. ett spam filter?
  - 2. Tillåter er e-post server att ni tar emot e-post med bifogade pdf filer?